Crystal includes a Letter section which will allow you to create custom reports for your patients, without having to purchase any additional software. Common letters include exam summaries, referral letters, school/work notes etc.

Navigate to the Records section of Crystal and click on the Letter button

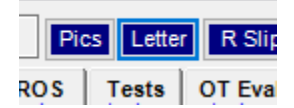

Click Admin Wizard and Create New Letter

Give the new letter a name and choose the options you would like to show/hide when the letter is printed. Checking the box at the bottom will ensure that all of the info generated comes from the same date of service.

| Lette  | er Name | Letter Name                                                            |
|--------|---------|------------------------------------------------------------------------|
|        |         | do not print logo print invoice header                                 |
|        |         |                                                                        |
| mplate | [] [d   | o not use previous medical record information<br>lata from 1 day only) |
|        |         |                                                                        |

Right click in the large gray area for new text box options:

| H | leader 1 (Bold, Size 14, Center)   |
|---|------------------------------------|
| H | leader 2 (Bold/Underline, Size 12) |
| H | leader 3 (Underline, Size 10)      |
| Т | extBox (Multi-Line, Size 10)       |
| R | lich TextBox                       |
| C | heckBoxes                          |

A Rich TextBox will allow you to change the font, size and text properties. The other options are pre-set.

Once a textbox is on the page, use the following commands to adjust the size and position of the box:

1, bt Shift and direction :> (change position) ten t stions? Δlso, could you respond to my r Multiple boxes can be used to help break up information on the page:

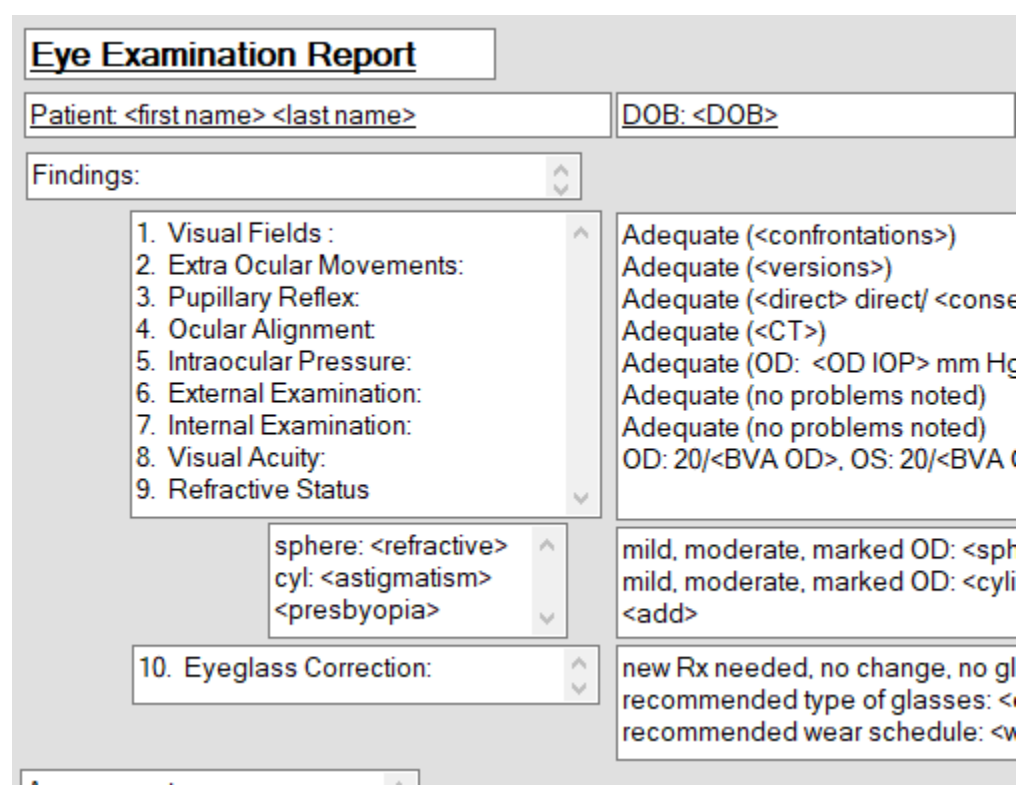

Or one large text box can be used:

| 5                      | Health Record                                                                                                    |
|------------------------|----------------------------------------------------------------------------------------------------|
| Patie<br>Date of       | nt: <last name="">, <first name="">, DOB: <dob><br/>Exam: <date> Exam Doctor: <exam doctor=""></exam></date></dob></first></last>                                                                                                    |
| Reas<br>Chief          | on for Visit<br>RFV><br>complaint <hpi><br/>ocation: <location>, Severity: <severity>, Quality: <quality>, Duration: <d<br>iming: <timing>, Context: <context>, Modifying: <modifying>, Associated</modifying></context></timing></d<br></quality></severity></location></hpi>                           |
| S<br>N<br>Revie        | econdary complaints: <secondary><br/>lotes: <cc notes=""><br/>w of Ocular Systems:</cc></secondary>                                                                                                    |
|                        | cular History: <roos><br/>cular Surgery: <ocular sx=""><br/>cular Meds: <eye meds="">, Last eye exam: <lee>, Last appointme<br/>amily Ocular History:</lee></eye></ocular></roos>                                                                                                    |
| R<br>P<br>T            | etinal detachments: <rd>, Crossed or Lazy eye: <strab ambly=""> Blindn<br/>rimary Vision Correction: <prev correct="">,<br/>ype of Contacts: <type>, Cleaner: <cleaner>, Wear time: <wear time<br="">lotes: <cc2 notes=""></cc2></wear></cleaner></type></prev></strab></rd>                             |
| Patier<br>D<br>T<br>Ir | nt <b>Medical History</b> :<br>iabetes: <pt diabetes="">(Year Dx: <pt dx="" year="">), HTN: <pt hypertension=""><br/>hyroid: <pt thyroid="">, Cardiovascular: <pt cardio="">, Cancer: <pt cancer="">,<br/>ijuries, Surgeries, Hospitalization: <inj hosp="" surg=""></inj></pt></pt></pt></pt></pt></pt> |
|                        |                                                                                                    |

Now, it's time to start building the content of the letter. Within the Records section, enter edit mode under EHR Settings->Edit Medical Record Templates:

| E | EHR Settings                       |
|---|------------------------------------|
|   | Button Commands                    |
| L | Import Machines                    |
| 1 | Export Webpage                     |
|   | Record Information                 |
| D | Page Options                       |
|   | Consolidate Medications/Allergies/ |
| - | Edit Medical Record Templates      |

The edit records window can be minimized or closed

| an strategy Edit Records |     |            |       |                  |   | /      |                      | - |   | × |
|--------------------------|-----|------------|-------|------------------|---|--------|----------------------|---|---|---|
|                          | FID | Text       | Lines | Description      | ^ | Text   | Occupation           |   |   |   |
| -                        | 2   | Occupation | 1     | Template Release |   | Type   | Text with 1 Line Box |   |   | 1 |
|                          | 7   | Hobbies    | 1     |                  |   | Descri | Intion               |   | Ť |   |
|                          | ~   | B          |       |                  |   | Descri | puon                 |   |   |   |

For this example, we'll look at a section of an interpretation tab. Let's say that we want this section to pull through into a report. The Field ID is the number in parenthesis which will need to go into the body of the letter.

| Test (4067) [-4536106] | Date (543) [-453 | 36106]!eason / Diagn | 06] Reliability (547) [-4536106] |                      |  |  |
|------------------------|------------------|----------------------|----------------------------------|----------------------|--|--|
| 1 (529)                | 2 (543)          | 3 (906)              | 4 (911)                          | 5 <mark>(548)</mark> |  |  |
|                        |                  |                      |                                  |                      |  |  |

The upper portion of the letters allows you to enter the fields you would like to pull through. Click into the pattern cell and name it something relevant to the field you are pulling through. Remember that each pattern must be unique. Click into the field cell and match up the field ID from the records. You can type the number into the fields cell instead of scrolling though the list to expedite the process.

My end result looks like this:

| Insert | Pattem      | Field                      | Remove | ^   |
|--------|-------------|----------------------------|--------|-----|
| Insert | TEST        | 529.                       | Remove |     |
| Insert | DATE        | 543. Date - date of test 1 | Remove |     |
| Insert | REASON      | 906 Reason 1               | Remove |     |
| Insert | COOPERATION | 911 Cooperation 1          | Remove |     |
| Insert | RELIABILITY | 548 results of test 1      | Remove |     |
|        |             |                            |        | × . |

Next, we'll insert the patterns into the body of the letter.

You can type a label in front of the information:

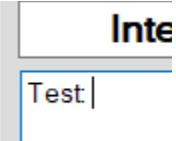

Place your cursor in front of the label and then press Insert from the upper section:

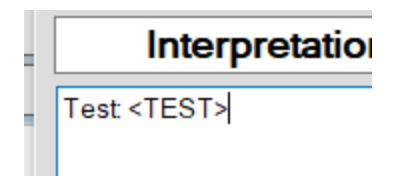

Make sure that the text inserted matches the pattern exactly.

Example, since my pattern is in all capital letters, it must match exactly in the body:

|          | Test <test> <test></test></test> |
|----------|----------------------------------|
|          |                                  |
| Pattom   |                                  |
| Fallem   |                                  |
| art TEST |                                  |

The reason I bring this up is because sometimes having the caps lock on your keyboard turned on/off will alter the way the system inserts the text

Keep adding labels where necessary and inserting fields to build the body of the letter:

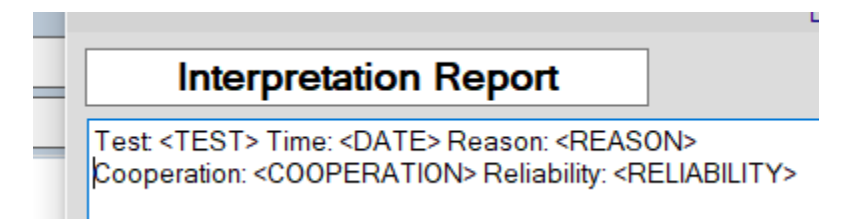

Note: There are fields which allow you to pull through patient information, they are at the top of the fields dropdown menu.

When the letter is complete press Save Letter Template at the bottom of the screen.

Press Close in the records to exit edit mode. You shouldn't need to save changes when prompted.

## Sending record information into the letters

If the information you are sending is from today's date of service, just click the Letter button and choose the letter you would like to send the information into. If sending a previous date of service, you must choose the prior DOS from Old Records first, then Edit the record before pressing the Letter button.

|   | Type Of Letter Interp Report  Admin Wizard Show Values do not                                                                                           | t pi |
|---|----------------------------------------------------------------------------------------------------|------|
|   | Interpretation Report                                                                                                    |      |
|   | Test: <test> Time: <date> Reason: <reason><br/>Cooperation: <cooperation> Reliability: <reliability></reliability></cooperation></reason></date></test> |      |
| ( | Click Input Values and then Send Values Back.                                                                                                    |      |
|   | w Patient Letters                                                                                                    |      |
|   | Inc. 1/oliver Cham                                                                                                    |      |

| Type Of Letter             | Interp Report                            |                               | min Wizard                | Input Values | Show |
|----------------------------|------------------------------------------|-------------------------------|---------------------------|--------------|------|
| Inte                       | erpretation                              | Report                        |                           |              |      |
| Test: Fundo<br>Cooperation | scopy (Dialation)<br>n: good Reliability | ) Time: 04/20<br>/: good imag | 5/9999 Reas<br>ge quality | on: G-suspe  | ect  |

Modify the letter as needed.

From here, the letter can be printed and/or saved into the patient's Files section.

The most common buttons you'll use are Print and Save RTF

Print=prints the letter to your local printer

Print to XPS=saves the letter as an XPS document to your computer

Send to Word=converts the letter to Word format.

Create RTF=converts the letter to Rich Text format.

Save Letter=If you saved the letter as an XPS, Word or RTF document, this option allows you to upload the letter back into Crystal. You will only be able to open the file on the computer the XPX, Word or RTF document is saved.

Save RTF=Saves the letter to the patient's files section.